# Příručka k programu NejCasy.exe

Verze 1.0.0.2

## 1 Účel použití

Tento program slouží k sestavení přihlášky pro konkrétní závod jež bude zpracováván programem SWM. V přihlášce je obsaženo jméno závodníka, ročník, klub, přihlášení disciplína a nejlepší čas závodníka v této disciplíně. V programu nejde doplňovat nebo přepisovat žádné údaje, jen se zaklikávají přihlášené disciplíny.

#### 2 Instalace

Program NejCasy.exe se nemusí instalovat, stačí ho zkopírovat do nějakého adresáře. Program pracuje v prostředí .NET Framework 4.5, proto by měl bez problému pracovat na všech aktualizovaných OS Windows.

Program si po spuštění vytvoří v témže adresáři soubor NejCasy.xml, kde si ukládá rozpracovaná data. Při zavření program data uloží a při dalším otevření znovu načte, proto jsou data ve stejném stavu jak při zavření programu;.

#### 3 Vytvoření programu disciplín

Program disciplín se pro NejCasy.exe vytvoří v SWM následujícím postupem:

• V programu SWM vytvořit program disciplín.

|        | Program disciplín                              |
|--------|------------------------------------------------|
| $\sim$ | ++0/×++                                        |
|        | 1) Středoevropský pohár<br>1) 50 PP hoši E, E0 |
|        | Q 2) 50 PP dívky E, E0                         |
|        |                                                |
|        | 🤤 4) 50 PP dívky D, C, B-A                     |
|        |                                                |
|        | ♀ 6) 100 PP dívky E0, E, D, C, B-A             |
|        |                                                |

• Vytvořit věkové kategorie.

| 1    | Kat | egor     | ie       |                 |                 |
|------|-----|----------|----------|-----------------|-----------------|
| at a | +   |          | Kategori | Název kategorie | Ročník narození |
|      | 1   | ð        | B+A      | B+A hoši        | 1900 - 2002     |
|      | ×   | Ŷ        | B+A      | B+A dívky       | 1900 - 2002     |
|      | 1   | ð        | С        | C hoši          | 2003 - 2004     |
|      | ٠   | Ŷ        | С        | C dívky         | 2003 - 2004     |
|      |     | <b>o</b> | D        | D hoši          | 2005 - 2006     |
|      |     |          |          |                 |                 |

• Přiřadit věkové kategorie ke každé disciplíně.

| Disciplína Kate<br>Limit<br>Limit pro přil<br>Typ limitu<br>Žádný limit | egorie a limity<br>hlášky | Tisk Ostat | ní          |         |             |        |  |
|-------------------------------------------------------------------------|---------------------------|------------|-------------|---------|-------------|--------|--|
| Limit<br>Limit pro přil<br>Typ limitu<br>Žádný limit                    | hlášky                    |            |             |         |             |        |  |
| Limit<br>Limit pro přil<br>Typ limitu<br>Žádný limit                    | hlášky                    |            |             |         |             |        |  |
| Typ limitu<br>Žádný limit                                               |                           |            |             |         |             |        |  |
| Žádný limit                                                             |                           | Limit      |             |         |             |        |  |
|                                                                         | t V                       | 1          | -           |         |             |        |  |
| Dežetećk                                                                | en de lleà                |            |             |         |             |        |  |
| Pocet nan                                                               | nezení                    | 0          |             |         |             |        |  |
|                                                                         |                           |            |             |         |             |        |  |
|                                                                         |                           |            |             |         |             |        |  |
| Kategorie                                                               |                           |            |             |         |             |        |  |
|                                                                         | Zkratka                   | Kategorie  | Ročník      | Pohlaví | Limit       | Hodnot |  |
| ✓                                                                       | B+A                       | B+A hoši   | 1900 - 2002 | Muži    | Žádný limit | -      |  |
| ✓                                                                       | С                         | C hoši     | 2003 - 2004 | Muži    | Žádný limit | -      |  |
| ✓                                                                       | D                         | D hoši     | 2005 - 2006 | Muži    | Žádný limit | -      |  |
|                                                                         | E                         | E hoši     | 2007 - 2008 | Muži    | Žádný limit | -      |  |
|                                                                         | E0                        | E0 hoši    | 2009 - 2018 | Muži    | Žádný limit | -      |  |
|                                                                         |                           |            |             |         | -           |        |  |

• Exportovat program disciplín do souboru.

| <b>2</b>         |          |                                          |   |                                                                    |                          |                 | S       | třed |
|------------------|----------|------------------------------------------|---|--------------------------------------------------------------------|--------------------------|-----------------|---------|------|
| Soubor Impor     | t Export | Nastavení                                | Č | Ííselníky                                                          | Tisk                     | Omega           | Nápověd | a    |
| ávod Přihlášky I | Ro Ome   | ega                                      | + |                                                                    |                          |                 |         |      |
| Obecné Bodovár   | í Web    | Web ČSPS  Lenex  Ostatní  Excel  Quantum |   | Přih                                                               | ılášky                   | Ctrl+S          | hift+P  | 1    |
| Závod            | Lene     |                                          |   | Roz                                                                | Rozlosování Ctrl+Shift+R |                 |         |      |
| 20,00            | Jm Osta  |                                          |   | <ul> <li>Výsledky Ctrl+Shift</li> <li>Progrym disciplín</li> </ul> |                          | ky Ctrl+Shift+V |         |      |
|                  | Exce     |                                          |   |                                                                    |                          |                 | 110000  |      |
|                  | Qua      |                                          |   | Expo                                                               | ort na w                 | rt na web       |         |      |
|                  | Adres    | Adresa                                   |   |                                                                    |                          | rekord          | I ČR    |      |
|                  |          |                                          |   |                                                                    |                          | nej. vý         | ik. E   |      |
|                  |          |                                          |   |                                                                    |                          | nej, vý         | k. D    |      |

### 4 Import disciplín

Otevřete program NejCasy.exe a zkontrolujte na zákožce Disciplíny, jestli nejsou zapsány disciplíny z předchozího závodu. Jestli ano, tak volbou Volby > Výmaz disciplín a potvrzením Ano disciplíny vymažte. Je-li záložka Disciplíny prázdná, importujeme nové disciplíny ze souboru, který jsme předtím vytvořili v SWM. Volbou Import > Program disciplín z SWM (txt) otevřete dialogové okno a najdete vytvořený soubor disciplín. Kliknutím na Otevři se načte. Správnost si můžete kontrolovat na záložce Disciplíny.

#### 5 Import nejlepších časů

Zvolíme volbu Import > Nejlepší časy (XML). Otevře se dialogové okno a v něm najdeme soubor např. "nejčasy\_2018-10-12.xml", kde je součástí názvu datum vytvoření. Kliknutím na Otevři se soubor načte.

Soubor "nejčasy\_2018-10-12.xml" je vytvořen z evidence výkonů na POLISTIME.CZ. Obsahuje všechny kluby, které závodí a všechny závodníky, kteří se zúčastnili některého evidovaného závodu. Pro tohoto závodníka je načten nejlepší výkon v každé disciplíně. Pokud je čas nulový, závodník tuto disciplínu neplaval.

### 6 Zapsání přihlášek

Závodníci se objeví na záložce Závodníci. Nejprve zvolte kliknutím na řádek klub, potom závodníka jsou řazeni abecedně). Pokud je závodníků pro vyhledávání mnoho, je možno je filtrovat dle ročníků (od – do) a pohlaví. Vpravo dole jsou nejlepší časy závodníka ve všech disciplínách, vpravo nahoře jsou disciplíny, které závodník dle rozpisu disciplín může plavat (je určeno ročníkem a pohlavím). Ze zobrazených disciplín zvolte zatržítkem, které disciplíny má závodník přihlášeny.

## 7 Export přihlášek

Export přihlášek můžeš exportovat volbou Export > Přihlášky do SWM. Volba otevře okno pro uložení souboru s navrženým názvem "přihlášky.txt", který můžete změnit (příponu TXT neměňte) a někde si ho uložte. V programu SWM otevřete volbu Import > Přihlášky a najděte uložený soubor TXT. V záložce Přihlášky programu SWM si můžete zkontrolovat načtené přihlášky. V programu SWM můžete přepsat a doplnit název klubu, zkratku klubu nikdy neměňte, nenačetlo by se potom správně do evidence výsledků. Ze stejného důvodu neměňte jméno, příjmení, ročník a klub závodníka. Je-li

něco špatně je nutno opravu zároveň nahlásit na POLISTIME.CZ, aby bylo opraveno v centrální evidenci.

Export přihlášek jde provádět na několikrát (např. po klubech, jak chodí přihlášky). Do SWM se importem přihlášky jen přidávají, nepřepisují se ani nemažou. Pokud chcete nějaký čas opravit, proveďte to v SWM a při dalším importu se vám nepřepíše. Chcete-li disciplínu závodníkovi zrušit, proveďte to opět v SWM. V NejCasy.exe již exportované přihlášky občas smažte (volba Volby > Výmaz přihlášek a potvrzením Ano), aby se vám nestalo, že v SWM vymazaná disciplína závodníka se znovu přidá.

## 8 Doplnění chybějících závodníků

Závodníci, kteří nejsou zahrnuti v evidenci se v programu NejCasy.exe neobjeví a nejdou tom přidat. Musí se zapsat přímo do programu SWM. Zároveň se musí po závodech nahlásit na evidenci POLISTIME.CZ, kteří závodníci jsou noví a dodatečně provést jejich registraci.

U nových závodníků ručí trenéři, kteří je nahlásili, za správnost uvedených údajů, zejména ročníku narození. Nesprávně uvedený ročník může být považován za podvod – hrozí zařazení do nesprávné věkové kategorie.

#### 9 Závěr

Výsledky závodu posílejte vždy na POLISTIME.CZ, aby mohly být načteny do evidence výkonů. Zároveň budou výsledky zveřejněny na těchto webových stránkách. Pokud závod zpracováváte programem SWM pošlete i datový soubor (soubor s příponou \*.cxt).

Pokud budete mít nějaké problémy, objevíte chyby nebo budete mít námět na vylepšení pište na:

ivolorenc@telecom nebo ivolorenc@lorenc.onmicrosoft.com

lvo

13.10.2018